- - -

2 入力関連マスター―樹種等級マスター

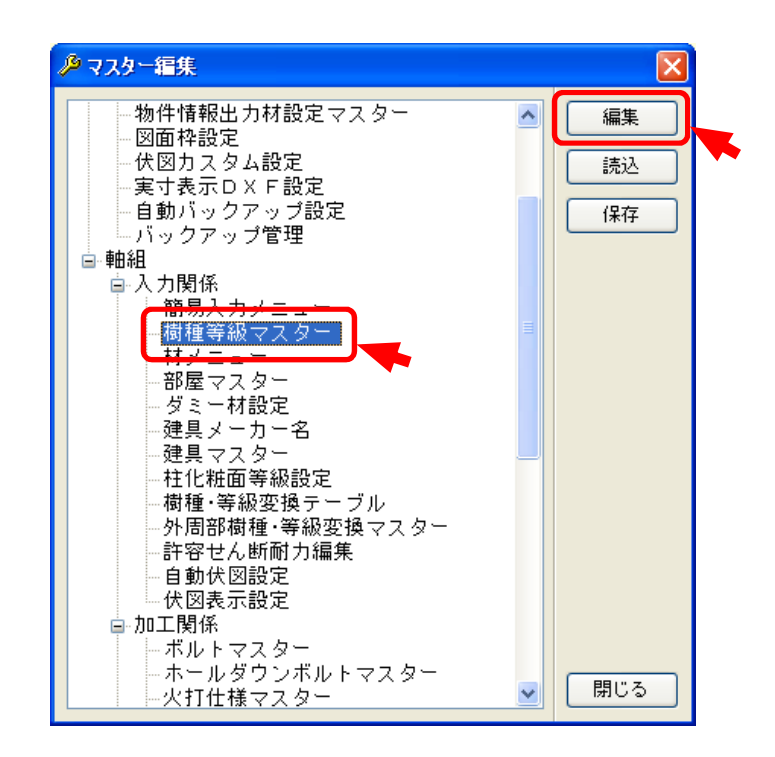

樹種等級マスターでは、使用する樹種・等級を登録します。

〔補助〕-〔マスター編集:樹種等級マスター〕をダブルクリックするか、「編集」をクリックします。

2 入力関連マスター―樹種等級マスター

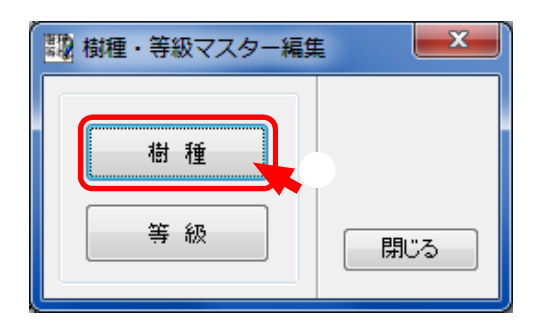

「樹種・等級」の編集画面が開きます。「樹種」をクリックします。

| 翻樹種                                                                                                    | マスター編                                                                                                    | 集                                                               |  | <b></b>                      |  |
|----------------------------------------------------------------------------------------------------|----------------------------------------------------------------------------------------------------|-----------------------------------------------------------------|--|------------------------------|--|
| 0 未稽<br>2 3 4<br>5 11 2 3<br>11 2 4<br>5 11 2 3<br>13 3<br>14 5<br>7<br>15 7<br>7<br>5<br>7<br>5<br>7<br>5<br>7<br>5<br>7<br>5<br>7<br>5<br>7<br>5<br>7<br>5<br>7<br>5 | 指定<br>「「森特林特特」の<br>「森特特特徴」の<br>地でフラクラキリう<br>して<br>フラクキリう<br>して<br>フラクキリう<br>して<br>フラクキリう<br>して<br>フラクキリう<br>して<br>フラクキリう<br>して<br>フラクキリう<br>して<br>フラクキリう<br>して<br>フラクキリう<br>して<br>して<br>フラクキリう<br>して<br>して<br>フラクキリう<br>して<br>して<br>して<br>して<br>フラクキリう<br>して<br>して<br>して<br>して<br>して<br>して<br>して<br>して<br>して<br>して |                                                                 |  | 編集<br>追加<br>削除<br>ポート<br>ドート |  |
|                                                                                                    | 追加<br>コード<br>名称<br>類<br>属性                                                                                                    | 204<br>集成<br>集成<br>② 化粧集成<br>③ 丸太<br>③ 鉄アングル<br>③ 積層集成<br>④ ビーム |  | 0k                           |  |

「追加」をクリックします。

「コード」「名称」「分類」「属性」を設定します。

「OK」をクリックします。

※「コード」は既存で登録してあるコード以外を登録してください。

## 2 入力関連マスター―樹種等級マスター

◆ 樹種・等級マスターの属性について

| 躢 追加         |         | ×     |
|--------------|---------|-------|
| ז <i>−</i> ר | 204     | ОК    |
| 名称           | 集成      | キャンセル |
| 分類           | 集成    ▼ |       |
| 性            | ☑ 化粧集成  |       |
|              | □丸太     |       |
|              | ■鉄アングル  |       |
|              | □ 積層集成  |       |
|              |         |       |
|              |         |       |

・属性・・・各属性にチェックをつけて設定します。

化粧集成・・・・材長チェックの際に集成材で設定した長さを参照します。

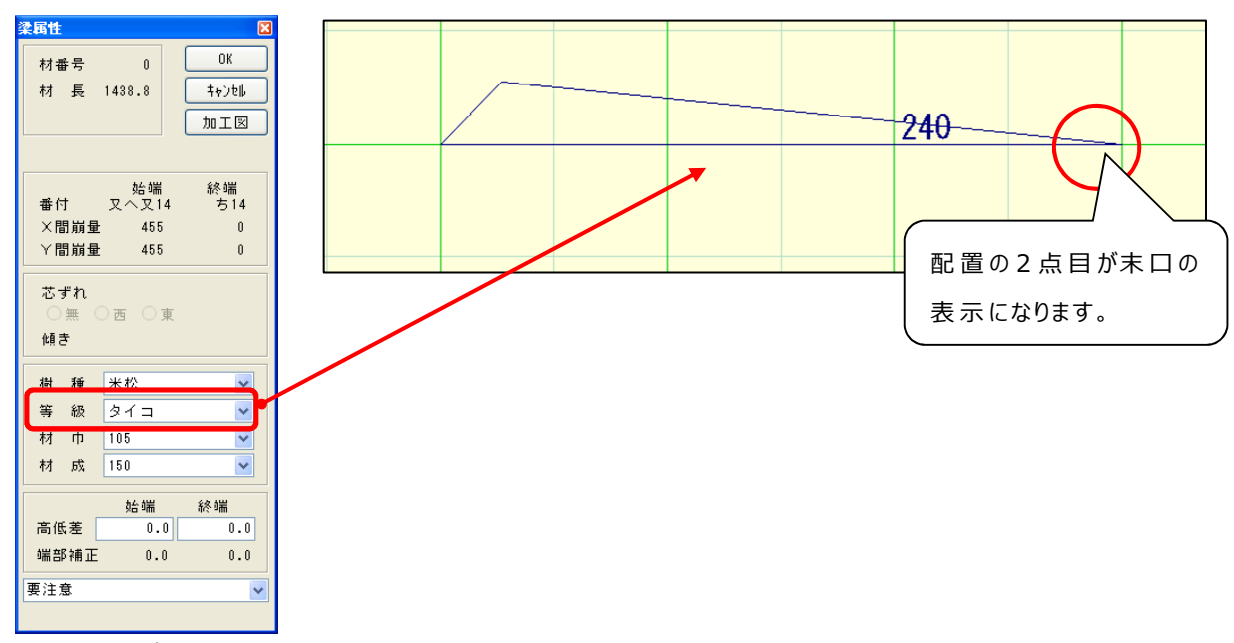

丸太・・・・・配置した桁・梁が丸太の表示に変更されます。

鉄アングル・・・火打ち金物の表示になります。

積層集成・・・・・積層材のラミナー方向を表示します。

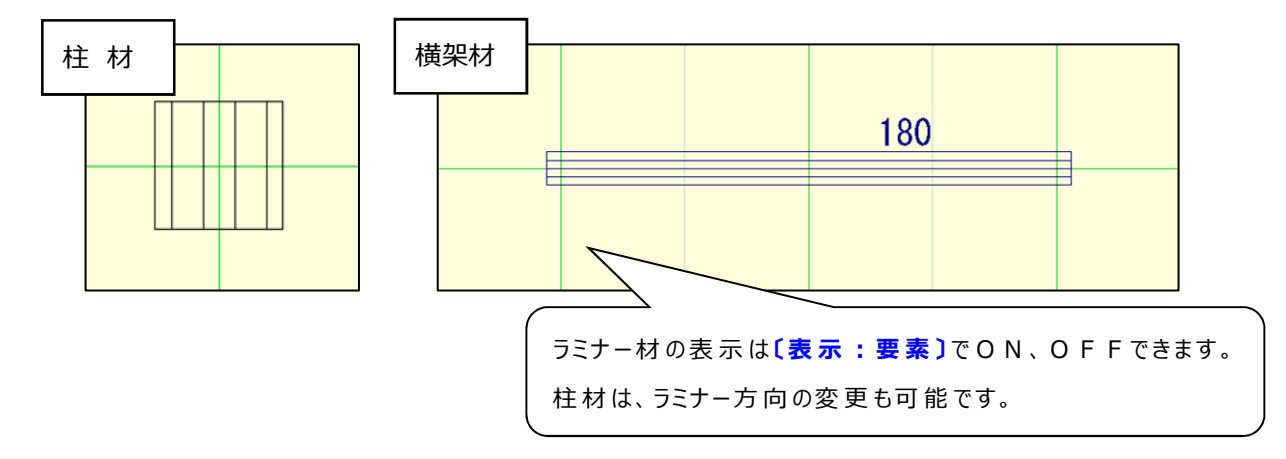